# http://www.landpro.com.au/Windows\_7\_Install\_PHPMyAdmin.php

# IIS 7: Install phpMyAdmin on Windows 7

## Introduction

phpMyAdmin is a free software tool written in PHP intended to handle the administration of MySQL over the World Wide Web.

You can download phpMyadmin at http://www.phpmyadmin.net/home\_page/downloads.php You can choose from 'All Languages' or 'English' versions

The latest version (currently 3.2.5) is found at the top of the page. It may be downloaded in various compression formats, being .7z or .tar.bz2 or .tar.gz or .zip In this guide we will download the English zip file, which can be easily extracted on a Windows 7 machine without additional downloads.

Once you have doenloaded the zip file and turned off any antivirus or firewall you are ready to start

## STEP 1

Open the folder you downloaded to and right click and click Extract All ...

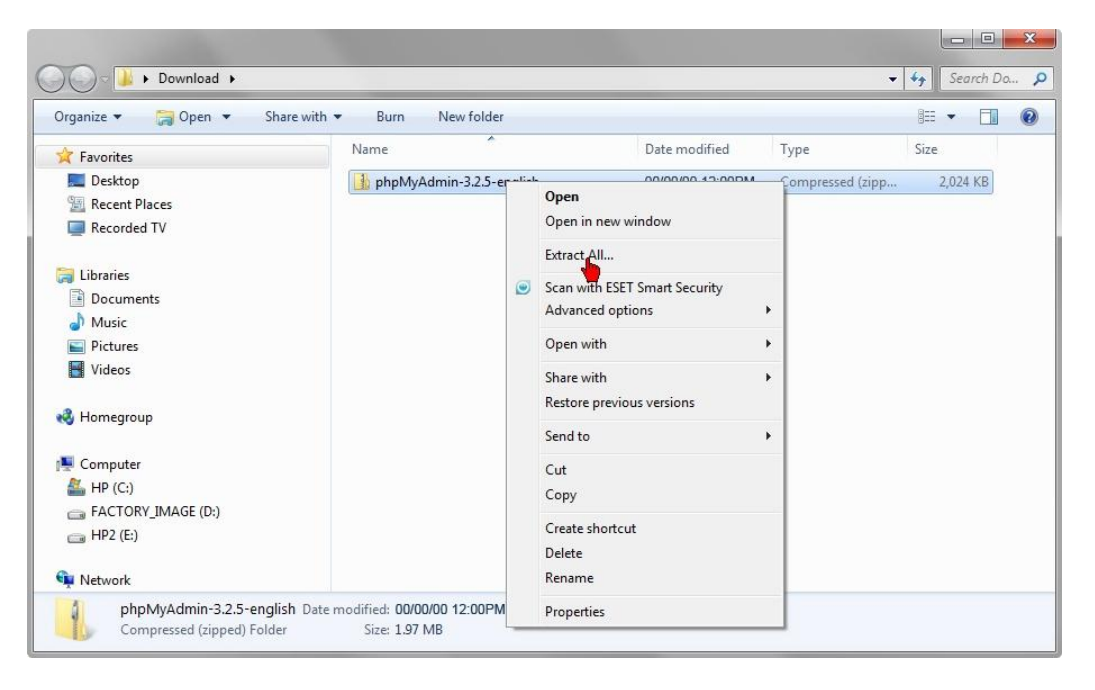

#### Step 2

Select a destination folder. I have used the default folder which is the same folder the zip file was downloaded to Click on Extract

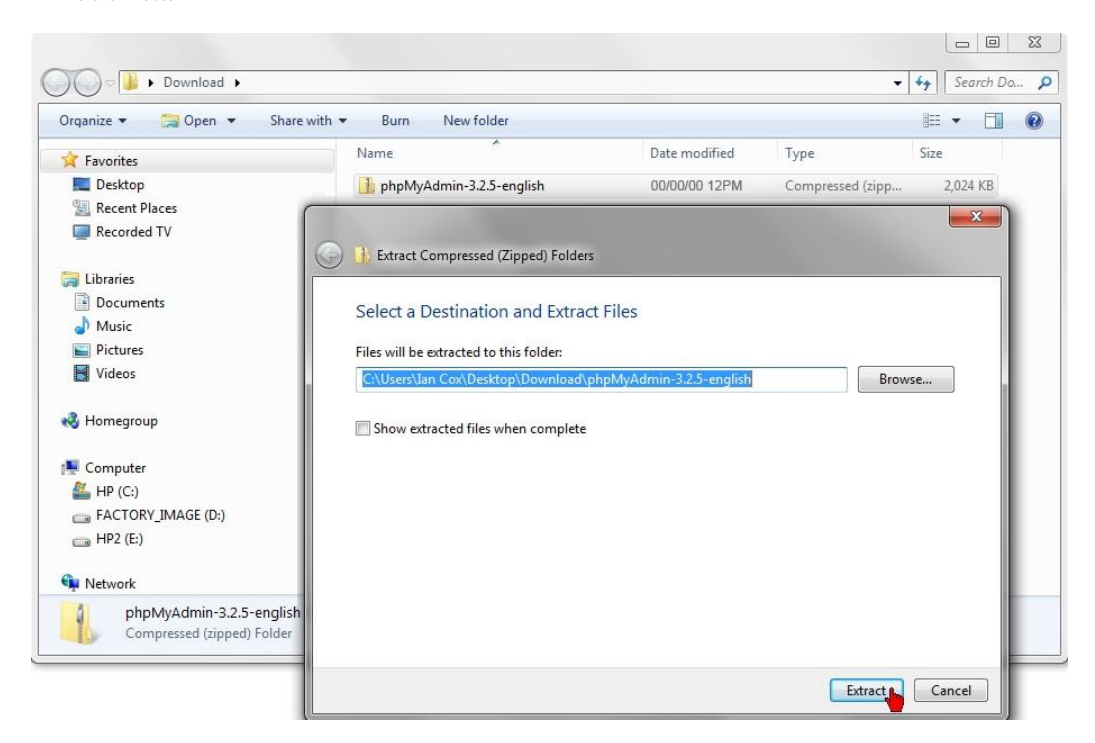

#### Step 3

Screen shot below shows file being extracted by Windows 7

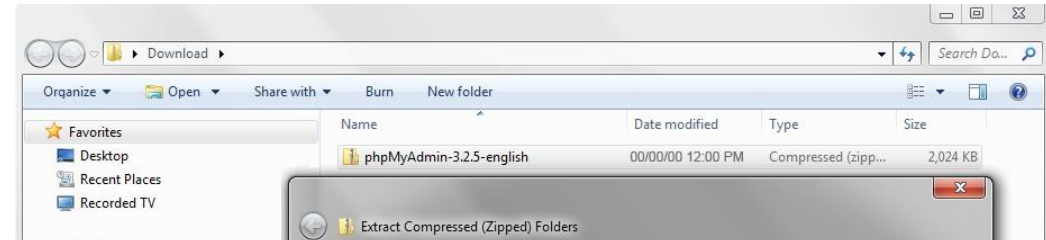

| Nesktop                    | 🚹 phpMyAdmin-3.2.5-english              | 00/00/00 12:00 PM       | Compressed (zipp | 2,024 KB |
|----------------------------|-----------------------------------------|-------------------------|------------------|----------|
| 📃 Recent Places            |                                         |                         |                  | x        |
| Recorded TV                |                                         |                         |                  |          |
| 6                          | Extract Compressed (Zipped) Folders     |                         |                  |          |
| 词 Libraries                |                                         |                         |                  |          |
| Documents                  | Select a Destination and Extract        | Files                   |                  |          |
| J Music                    |                                         |                         |                  |          |
| Pictures                   | Files will be extracted to this folder: |                         |                  |          |
| H Videos                   | C:\Users\U 🔄 Copying 647 items (4.      | 82 MB)                  | C C X vse        |          |
|                            |                                         |                         |                  |          |
| 🐝 Homegroup                | Show extra Copying 647 iter             | ns (4.82 MB)            |                  |          |
| -                          | from obs Mulder                         | hababbadan ta abaMudam  | \nhnhfts\data    |          |
| Computer                   | nom pripriyvana.                        | . (рармуяса со рармуяса |                  |          |
| 🖴 HP (C:)                  |                                         |                         |                  |          |
| ACTORY_IMAGE (D:)          |                                         |                         |                  |          |
| 🗃 HP2 (E:)                 | Mara details                            |                         | Cancel           |          |
| 🐿 Network                  | U More details                          |                         | Cuncer           |          |
| hph/w/dmin-3.2.5-english   |                                         |                         |                  |          |
| Compressed (zipped) Folder |                                         |                         |                  |          |
| Composition with the state |                                         |                         |                  |          |
|                            |                                         |                         |                  |          |
|                            |                                         |                         | Extract          | Cancel   |

STEP 4

Open the location where you extracted the file Open the folder phpMyAdmin-X.X.X-english (where X is the version number)

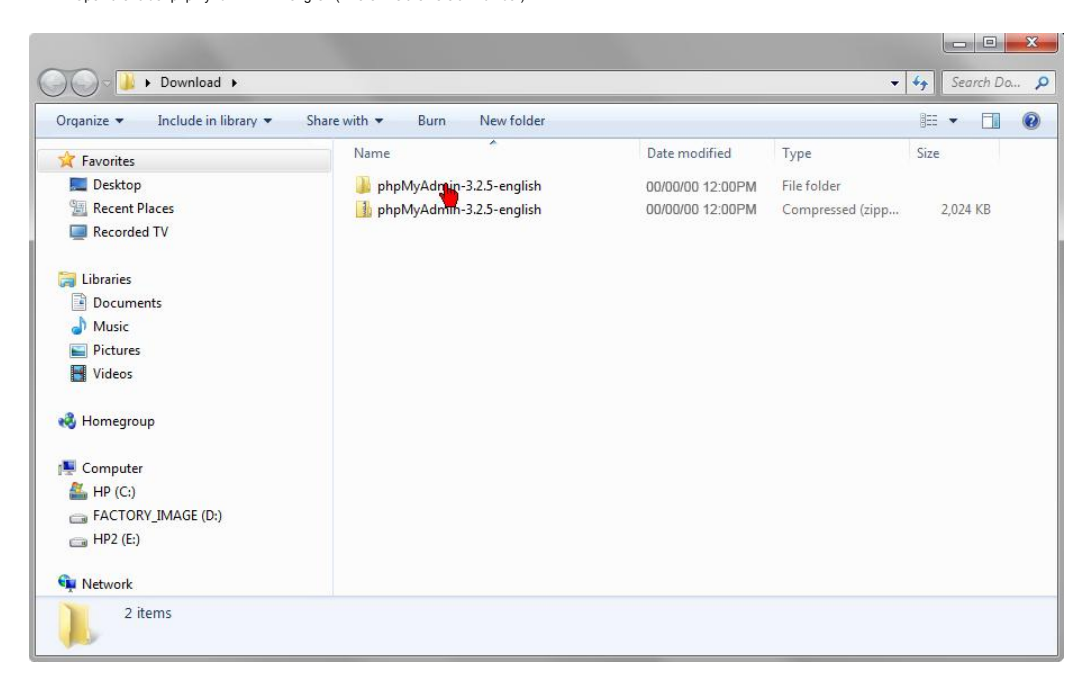

#### Step 5

The file you find in there will have the same file name. You need to rename it *phpmyadmin* 

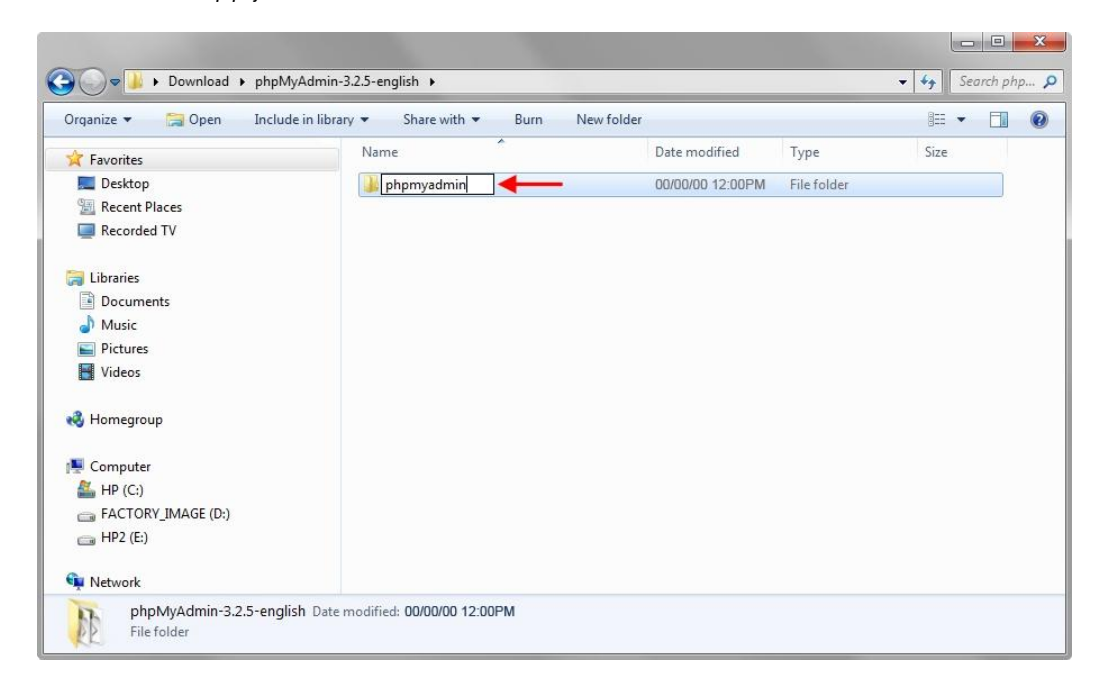

J

# Step 6

L NH

Right click the renamed file and Copy it to clipboard - right click and select Copy from list

| ganize 👻 🔚 Open 🛛 Include in lil                       | orary 👻 Share w | ith 🔻 | Burn New folder                                           |        |             | 8==  | • [ | 1 |
|--------------------------------------------------------|-----------------|-------|-----------------------------------------------------------|--------|-------------|------|-----|---|
| Favorites                                              | Name            |       | Date modi                                                 | fied   | Туре        | Size |     |   |
| 🔲 Desktop                                              | 퉬 phpmyadn      | nin   | 00/00/00 1                                                | 2.00PM | File folder |      |     |   |
| <ul> <li>Recent Places</li> <li>Recorded TV</li> </ul> |                 |       | Open<br>Open in new window<br>Open as Notebook in OneNote |        |             |      |     |   |
| Libraries<br>Documents<br>Music                        |                 |       | Share with<br>Restore previous versions                   | •      |             |      |     |   |
| Pictures                                               |                 | 15    | Combine supported files in Acrobat                        |        |             |      |     |   |
| Videos 🗧                                               |                 | ۲     | Scan with ESET Smart Security<br>Advanced options         | •      |             |      |     |   |
| Homegroup                                              |                 |       | Include in library                                        | ×      |             |      |     |   |
| Computer                                               |                 |       | Send to                                                   | +      |             |      |     |   |
| SACTORY_IMAGE (D:)<br>HP2 (E:)                         |                 |       | Cut<br>Copy<br>Pas                                        |        |             |      |     |   |
| Network                                                |                 |       | Create shortcut                                           |        |             |      |     |   |

#### STEP 7

Navigate to your web server root (C:\Inetpub\wwwroot) and paste the file there

| organize + Include in library +                      | Share with 🔻 Burn New folder   |                               |             | 100  |   |
|------------------------------------------------------|--------------------------------|-------------------------------|-------------|------|---|
| 🙀 Favorites                                          | Name                           | Date modified                 | Туре        | Size | ł |
| Marktop                                              | Ueb_Site_1_ABC                 | 00/00/00 12:00PM              | File folder |      |   |
| Secent Places                                        | 퉬 Web_Site_2_DEF               | 00/00/00 12:00PM              | File folder |      |   |
| Recorded TV                                          | Ueb_Site_3_GHI                 | 00/00/00 12:00PM              | File folder |      |   |
| -                                                    | 🍌 Web Site 4 JKL               | 00/00/00 12:00PM              | File folder |      |   |
| 词 Libraries                                          | Web_Site_5_MNO                 | 00/00/00 12:00PM              | File folder |      |   |
| Documents                                            | Web_Site_6_PQR                 | 00/00/00 12:00PM              | Eile folder |      | 1 |
| J Music                                              | Copying 647 items (4.82 MB)    |                               | der         |      |   |
| Pictures                                             | Copying 647 items (4.82 M      | 1B)                           | der<br>der  |      | _ |
|                                                      | from <b>phpMyAdmi</b> \phpMyAd | mi to <b>wwwroot</b> (C\wwwro | oot) der    |      |   |
| riorricgroup                                         |                                |                               |             |      |   |
|                                                      |                                |                               |             |      |   |
| 📲 Computer                                           |                                |                               |             |      |   |
| Computer                                             | More details                   | Cancel                        |             |      |   |
| Computer Line (C:) Line FACTORY_IMAGE (D:)           | More details                   | Cancel                        |             |      |   |
| Computer<br>LP (C:)<br>ACTORY_IMAGE (D:)<br>HP2 (E:) | More details                   | Cancel                        |             |      |   |

# Step 8

Open the phpmyadmin folder you pasted and create a new folder and name it **config** Now close all open folders

| Computer 🕨 HP (C           | :) • inetpub • wwwroot • phpmyadmin • |                  |             | <ul> <li>Search php \$</li> </ul> |
|----------------------------|---------------------------------------|------------------|-------------|-----------------------------------|
| Organize 👻 🔚 Open 🛛 Incluc | le in library 🕶 Share with 💌 Burn Ne  | ew folder        |             | = • 🔳 🔞                           |
| 🔆 Favorites                | Name                                  | Date modified    | Туре        | Size                              |
| 🧮 Desktop                  | 🔒 contrib                             | 00/00/00 12:00PM | File folder |                                   |
| 归 Recent Places            | 🍑 js                                  | 00/00/00 12:00PM | File folder |                                   |
| 🔲 Recorded TV              | 🔒 lang                                | 00/00/00 12:00PM | File folder |                                   |
|                            | 🗉 🍶 libraries                         | 00/00/00 12:00PM | File folder |                                   |
| 词 Libraries                | 🔒 config 🛛 🔶                          | 00/00/00 12:00PM | File folder |                                   |
| Documents                  | 📕 pmd                                 | 00/00/00 12:00PM | File folder |                                   |
| J Music                    | 🔋 scripts                             | 00/00/00 12:00PM | File folder |                                   |
| E Pictures                 | 💷 🔋 setup                             | 00/00/00 12:00PM | File folder |                                   |
| 📑 Videos                   | 🔒 themes                              | 00/00/00 12:00PM | File folder |                                   |
|                            | 🐻 browse_foreigners                   | 00/00/00 12:00PM | PHP Script  | 11 KB                             |
| 👶 Homegroup                | bs_change_mime_type                   | 00/00/00 12:00PM | PHP Script  | 5 KB                              |
|                            | 🐻 bs_disp_as_mime_type                | 00/00/00 12:00PM | PHP Script  | 2 KB                              |
| 🖳 Computer                 | 🐻 bs_play_media                       | 00/00/00 12:00PM | PHP Script  | 3 KB                              |
| 🚢 HP (C:)                  | 🐻 calendar                            | 00/00/00 12:00PM | PHP Script  | 1 KB                              |
| E FACTORY_IMAGE (D:)       | ChangeLog                             | 00/00/00 12:00PM | File        | 15 KB                             |
|                            |                                       |                  |             |                                   |

04/10/2016 18:12

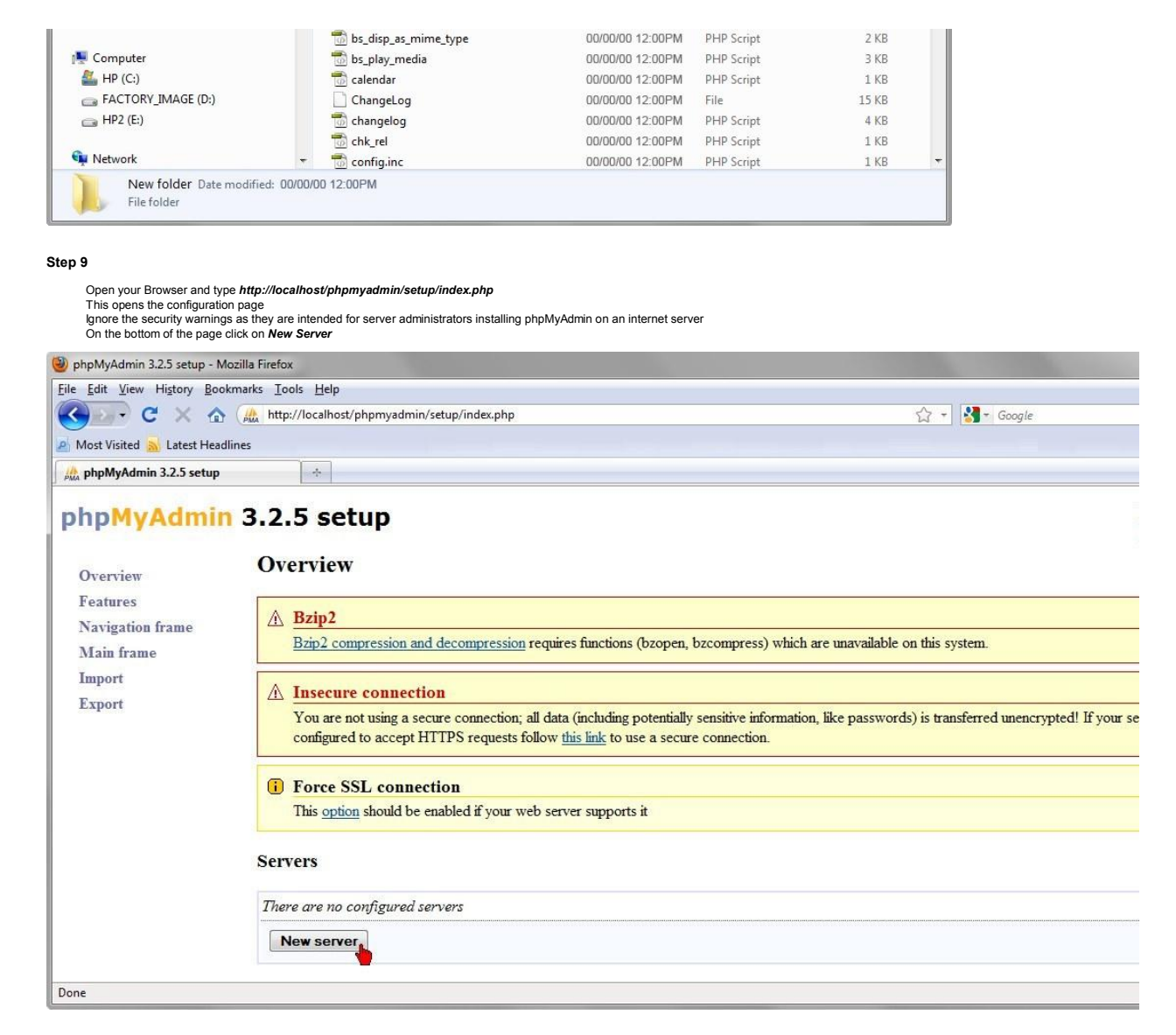

## STEP 10

Overview

| You are required to set up the php configuration for your computer as follows |
|-------------------------------------------------------------------------------|
| Check the following settins, some of which are entered by default             |
| Server hostname: localhost                                                    |
| Connection Type: tcp                                                          |
| PHP extension to use: mysql                                                   |
| Authentication type: config                                                   |
| User for config auth: root                                                    |
| Password for config auth: Your MySQL root password                            |
|                                                                               |
| Scroll down and click Save                                                    |
|                                                                               |
|                                                                               |

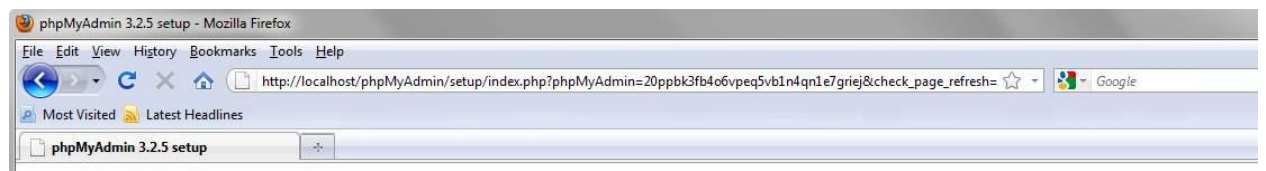

# phpMyAdmin 3.2.5 setup

# Add a new server

| Features                       | Basic settings Signon login                                                               | options Server configuration       | PMA database |          |  |  |
|--------------------------------|-------------------------------------------------------------------------------------------|------------------------------------|--------------|----------|--|--|
| Navigation frame<br>Main frame | Enter server connection parameters                                                        |                                    |              |          |  |  |
| Import<br>Export               | Verbose name of this server<br>A user-friendly description of this server. Le<br>instead. | Save blank to display the hostname |              |          |  |  |
|                                | Server hostname @  Hostname where MySQL server is running                                 | loca                               | lhost 🔶      |          |  |  |
|                                | Server port ⑦ ③<br>Port on which MySQL server is listening, le                            | ave empty for default              |              |          |  |  |
|                                | Server socket ⑦ ③<br>Socket on which MySQL server is listening.                           | leave empty for default            |              |          |  |  |
|                                | Use SSL @<br>Enable SSL for connection to MySQL serve                                     | er                                 |              |          |  |  |
|                                | Connection type ⑦③<br>How to connect to server, keep tap if unsur                         | tcp                                |              |          |  |  |
|                                | PHP extension to use                                                                      | e mysqli if supported              | al 💽 🔫       |          |  |  |
|                                | Compress connection @                                                                     |                                    |              | 04/10/20 |  |  |

|                                                                                                    | DITE :                                                                                                    |                                                                                                    |                                                                                                    |
|----------------------------------------------------------------------------------------------------|----------------------------------------------------------------------------------------------------|----------------------------------------------------------------------------------------------------|----------------------------------------------------------------------------------------------------|
|                                                                                                    | What PHP extension to use; you should use mysqli if supported                                                                                                    | mysql 💌 🔶                                                                                                    |                                                                                                    |
|                                                                                                    | Compress connection @<br>Compress connection to MySQL server                                                                                                    |                                                                                                    |                                                                                                    |
|                                                                                                    | Authentication type ⑦ ③<br>Authentication method to use                                                                                                    | config 🖃 🅪 🗲                                                                                                    |                                                                                                    |
|                                                                                                    | User for config auth @  Leave empty if not using config auth                                                                                                    | root                                                                                                    | <b>←</b>                                                                                                    |
|                                                                                                    | Password for config auth @ 1                                                                                                    | Your MySQL root password                                                                                                    |                                                                                                    |
|                                                                                                    | Connect without password ②③                                                                                                    |                                                                                                    |                                                                                                    |
|                                                                                                    | Try to connect without password SweKey config file @ 3                                                                                                    |                                                                                                    |                                                                                                    |
|                                                                                                    | The path for the config file for <u>SweKey hardware authentication</u><br>your document root; suggested: /eto/swekey.conf)                                                                                                    | (not located in                                                                                                    |                                                                                                    |
|                                                                                                    |                                                                                                    | Save Reset                                                                                                    |                                                                                                    |
| ne                                                                                                    |                                                                                                    | -                                                                                                    |                                                                                                    |
| I ne pnpMyAdmin Overvi<br>Ignore any warnings<br>Under <b>Servers</b> ensure lo<br>Now close browser                                                                                                    | ew page opens<br>calhost appears under Name                                                                                                    |                                                                                                    |                                                                                                    |
| phpMyAdmin 3.2.5 setup -                                                                                                    | Mozilla Firefox                                                                                                    | and the second second second second second second second second second second second second second second second                                                                                                    | and the second second se |
| e <u>E</u> dit ⊻iew Hi <u>s</u> tory <u>B</u> e                                                                                                    | ookmarks Iools Help                                                                                                    |                                                                                                    |                                                                                                    |
|                                                                                                    | Attp://localhost/phpmyadmin/setup/index.php                                                                                                    |                                                                                                    | ☆ - Google                                                                                                    |
| Most visited m Latest He                                                                                                    | adimes                                                                                                    |                                                                                                    |                                                                                                    |
| hpMyAdmin 3.2.5 setu                                                                                                    | n 3 2 5 setun                                                                                                    |                                                                                                    |                                                                                                    |
| ohpMyAdmin 3.2.5 setu<br>phpMyAdmi<br>Overview                                                                                                    | n 3.2.5 setup<br>Overview                                                                                                    |                                                                                                    |                                                                                                    |
| on phpMyAdmin 3.2.5 setu<br>on phpMyAdmi<br>on phpMyAdmi<br>on physical<br>on physical<br>on | n 3.2.5 setup<br>Overview                                                                                                    |                                                                                                    |                                                                                                    |
| © phpMyAdmin 3.2.5 setu<br>DhpMyAdmin<br>Overview<br>Features<br>Navigation frame<br>Main frame<br>Import<br>Export                                                                                                    | n 3.2.5 setup<br>Overview<br>∧ Authentication type (localhost [1])<br>You set the config authentication type and in<br>knows or guesses your phpMyAdmin URL c<br>necessary, use additional protection settings -<br>IP belongs to an ISP where thousands of user                                                                                                    | ncluded username and password for auto-login, whi<br>an directly access your phpMyAdmin panel. Set <u>aut<br/>host authentication</u> settings and <u>trusted proxies list</u> .<br>rs, including you, are connected to.                                                                                                    | ch is not a desirable option for live hosts. An<br><u>hentication type</u> to cookie or http. If you f<br>However, IP-based protection may not be r                                                                                                    |
| Overview<br>Features<br>Navigation frame<br>Import<br>Export                                                                                                    | <ul> <li><b>Authentication type (localhost [1])</b></li> <li>You set the config authentication type and it knows or guesses your phpMyAdmin URL concessary, use additional protection settings - IP belongs to an ISP where thousands of user</li> <li><b>Use SSL (localhost [1])</b></li> <li>You should use SSL connections if your web</li> </ul>                                                                                                    | nchuded username and password for auto-login, whi<br>an directly access your phpMyAdmin panel. Set <u>aut<br/>host authentication</u> settings and <u>trusted proxies list</u><br>rs, including you, are connected to.<br>server supports it                                                                                     | ch is not a desirable option for live hosts. An<br><u>hentication type</u> to cookie or http. If you f<br>However, IP-based protection may not be r                                                                                                    |
| A phpMyAdmin 3.2.5 setu<br>hpMyAdmi<br>Overview<br>Features<br>Navigation frame<br>Main frame<br>Import<br>Export                                                                                                    | <ul> <li>Authentication type (localhost [1])<br/>You set the config authentication type and it<br/>knows or guesses your phpMyAdmin URL concessary, use additional protection settings -<br/>IP belongs to an ISP where thousands of user</li> <li>Use SSL (localhost [1])<br/>You should use SSL connections if your web</li> <li>PHP extension to use (localhost [1])</li> </ul>                                                                                                    | nchuded username and password for auto-login, whi<br>an directly access your phpMyAdmin panel. Set au<br><u>host authentication</u> settings and <u>trusted proxies list</u><br>rs, including you, are connected to.<br>server supports it                                                                                       | ch is not a desirable option for live hosts. An<br><u>hentication type</u> to cookie or http. If you f<br>However, IP-based protection may not be r                                                                                                    |
| A phpMyAdmin 3.2.5 setu<br>hpMyAdmi<br>Overview<br>Features<br>Navigation frame<br>Main frame<br>Import<br>Export                                                                                                    | <ul> <li>Authentication type (localhost [1])<br/>You set the config authentication type and it<br/>knows or guesses your phpMyAdmin URL c<br/>necessary, use additional protection settings -<br/>IP belongs to an ISP where thousands of user</li> <li>Use SSL (localhost [1])<br/>You should use SSL connections if your web</li> <li>PHIP extension to use (localhost [1])<br/>You should use mysqli for performance reason</li> </ul>                                                                                                    | ncluded username and password for auto-login, whi<br>an directly access your phpMyAdmin panel. Set <u>aut</u><br><u>host authentication</u> settings and <u>trusted proxies list</u> .<br>rs, including you, are connected to.<br>server supports it<br><u>)</u><br>ns                                                           | ch is not a desirable option for live hosts. An<br><u>hentication type</u> to cookie or http. If you f<br>However, IP-based protection may not be r                                                                                                    |
| A phpMyAdmin 3.2.5 setu<br>hpMyAdmi<br>Overview<br>Features<br>Navigation frame<br>Main frame<br>Import<br>Export                                                                                                    | <ul> <li>Authentication type (localhost [1])<br/>You set the config authentication type and it<br/>knows or guesses your phpMyAdmin URL c<br/>necessary, use additional protection settings -<br/>IP belongs to an ISP where thousands of user</li> <li>Use SSL (localhost [1])<br/>You should use SSL connections if your web</li> <li>PHP extension to use (localhost [1])<br/>You should use mysqli for performance reasor<br/>Show hidden messages (3)</li> </ul>                                                                                                    | nchuded username and password for auto-login, whi<br>an directly access your phpMyAdmin panel. Set <u>authors authentication</u> settings and <u>trusted proxies list</u><br>rs, including you, are connected to.<br>server supports it<br>)<br>ns                                                                               | ch is not a desirable option for live hosts. An<br><u>hentication type</u> to cookie or http. If you f<br>However, IP-based protection may not be r                                                                                                    |
| A phpMyAdmin 3.2.5 setu<br>hpMyAdmi<br>Overview<br>Features<br>Navigation frame<br>Main frame<br>Import<br>Export                                                                                                    | <ul> <li>Authentication type (localhost [1])<br/>Overview</li> <li>Authentication type (localhost [1])<br/>You set the config authentication type and it<br/>knows or guesses your phpMyAdmin URL c<br/>necessary, use additional protection settings -<br/>IP belongs to an ISP where thousands of user</li> <li>Use SSL (localhost [1])<br/>You should use SSL connections if your web</li> <li>PHP extension to use (localhost [1]<br/>You should use mysqli for performance reason<br/>Show hidden messages (3)</li> </ul>                                                                                                    | nchuded username and password for auto-login, wh<br>an directly access your phpMyAdmin panel. Set <u>aut</u><br><u>host authentication</u> settings and <u>trusted proxies list</u> .<br>rs, including you, are connected to.<br>server supports it<br>)<br>ns                                                                   | ch is not a desirable option for live hosts. An<br><u>hentication type</u> to cookie or http. If you f<br>However, IP-based protection may not be r                                                                                                    |
| A phpMyAdmin 3.2.5 setu<br>hpMyAdmi<br>Overview<br>Features<br>Navigation frame<br>Main frame<br>Import<br>Export                                                                                                    | <ul> <li>Authentication type (localhost [1])<br/>You set the config authentication type and it<br/>knows or guesses your phpMyAdmin URL or<br/>necessary, use additional protection settings -<br/>IP belongs to an ISP where thousands of user</li> <li>Use SSL (localhost [1])<br/>You should use SSL connections if your web</li> <li>PHP extension to use (localhost [1])<br/>You should use mysqli for performance reasor<br/>Show hidden messages (3)</li> <li>Servers</li> </ul>                                                                                                    | nchuded username and password for auto-login, whi<br>an directly access your phpMyAdmin panel. Set au<br><u>host authentication</u> settings and <u>trusted proxies list</u><br>rs, including you, are connected to.<br>server supports it<br>)<br>ns                                                                            | ch is not a desirable option for live hosts. An<br><u>hentication type</u> to cookie or http. If you f<br>However, IP-based protection may not be r                                                                                                    |
| A phpMyAdmin 3.2.5 setu<br>hpMyAdmi<br>Overview<br>Features<br>Navigation frame<br>Main frame<br>Import<br>Export                                                                                                    | <ul> <li><b>Authentication type (localhost [1])</b><br/>You set the config authentication type and it knows or guesses your phpMyAdmin URL c necessary, use additional protection settings - IP belongs to an ISP where thousands of user</li> <li><b>Use SSL (localhost [1])</b><br/>You should use SSL connections if your web</li> <li><b>PHP extension to use (localhost [1]</b><br/>You should use mysqli for performance reasons thidden messages (3)</li> <li><b>Servers</b></li> <li><b>Mame Authentication type DSN</b><br/>1 localhost config mysql<sup>1</sup>/2</li> </ul>                                                                                                    | ncluded username and password for auto-login, whi<br>an directly access your phpMyAdmin panel. Set <u>aut</u><br><u>host authentication</u> settings and <u>trusted proxies list</u> .<br>rs, including you, are connected to.<br>server supports it<br>)<br>ns                                                                  | ch is not a desirable option for live hosts. An<br><u>hentication type</u> to cookie or http. If you f<br>However, IP-based protection may not be r                                                                                                    |
| A phpMyAdmin 3.2.5 setu<br>hpMyAdmi<br>Overview<br>Features<br>Navigation frame<br>Main frame<br>Import<br>Export                                                                                                    | <ul> <li><b>Authentication type (localhost [1])</b><br/>You set the config authentication type and it knows or guesses your phpMyAdmin URL cnecessary, use additional protection settings - IP belongs to an ISP where thousands of user</li> <li><b>Use SSL (localhost [1])</b><br/>You should use SSL connections if your web</li> <li><b>PHP extension to use (localhost [1]</b><br/>You should use mysqli for performance reasons the store of the store of t</li></ul> | ncluded username and password for auto-login, whi<br>an directly access your phpMyAdmin panel. Set <u>authors authentication</u> settings and <u>trusted proxies list</u><br>rs, including you, are connected to.<br>server supports it<br>)<br>ns                                                                               | ch is not a desirable option for live hosts. An<br><u>hentication type</u> to cookie or http. If you f<br>However, IP-based protection may not be r                                                                                                    |
| hpMyAdmin 3.2.5 setu<br>hpMyAdmi<br>Overview<br>Features<br>Navigation frame<br>Main frame<br>Import<br>Export                                                                                                    | n 3.2.5 setup<br>Overview<br>▲uthentication type (localhost [1])<br>You set the config authentication type and is<br>knows or guesses your phpMyAdmin URL con-<br>necessary, use additional protection settings -<br>IP belongs to an ISP where thousands of user<br>Use SSL (localhost [1])<br>You should use SSL connections if your web<br>PHP extension to use (localhost [1])<br>You should use mysqli for performance reasons<br>Show hidden messages (3)<br>Servers<br><u># Name Authentication type DSN</u><br>1 localhost config mysql/<br>New server<br>Configuration file                                                                                                    | nchuded username and password for auto-login, whi<br>an directly access your phpMyAdmin panel. Set au<br><u>host authentication</u> settings and <u>trusted proxies list</u><br>rs, including you, are connected to.<br>server supports it<br>)<br>ns                                                                            | ch is not a desirable option for live hosts. An<br><u>hentication type</u> to cookie or http. If you f<br>However, IP-based protection may not be r                                                                                                    |
| hppMyAdmin 3.2.5 setu<br>hpMyAdmi<br>Overview<br>Features<br>Navigation frame<br>Main frame<br>Import<br>Export                                                                                                    | <ul> <li><b>Authentication type (localhost [1])</b><br/>You set the config authentication type and it knows or guesses your phpMyAdmin URL or necessary, use additional protection settings - IP belongs to an ISP where thousands of user</li> <li><b>Use SSL (localhost [1])</b><br/>You should use SSL connections if your web</li> <li><b>PHP extension to use (localhost [1]</b><br/>You should use mysqli for performance reasons the should use mysqli for performance reasons the should use the should use mysqli for performance reasons the should use the should use mysqli for performance reasons the should use the should use mysqli for performance reasons the should use the should use the should use mysqli for performance reasons the should use the should use the should us</li></ul> | ncluded username and password for auto-login, whi<br>an directly access your phpMyAdmin panel. Set <u>aut</u><br>host <u>authentication</u> settings and <u>trusted proxies list</u><br>rs, including you, are connected to.<br>server supports it<br>)<br>ns<br>'root****@localhost Edit   Delete<br>English T                  | ch is not a desirable option for live hosts. An<br><u>hentication type</u> to cookie or http. If you f<br>However, IP-based protection may not be r                                                                                                    |
| A phpMyAdmin 3.2.5 setu<br>hpMyAdmi<br>Overview<br>Features<br>Navigation frame<br>Main frame<br>Import<br>Export                                                                                                    | <ul> <li>Authentication type (localhost [1])<br/>You set the config authentication type and is<br/>knows or guesses your phpMyAdmin URL concessary, use additional protection settings -<br/>IP belongs to an ISP where thousands of user</li> <li>Use SSL (localhost [1])<br/>You should use SSL connections if your web</li> <li>PHP extension to use (localhost [1])<br/>You should use mysqli for performance reasors<br/>Show hidden messages (3)</li> <li>Servers</li> <li>Mame Authentication type DSN<br/>1 localhost config mysql/<br/>New server</li> <li>Configuration file</li> <li>Default language © @</li> <li>Default language © @</li> </ul>                                                                                                    | Included username and password for auto-login, whi<br>an directly access your phpMyAdmin panel. Set aut<br>host authentication settings and trusted proxies list.<br>rs, including you, are connected to.<br>server supports it<br>)<br>ns<br>froot.***@localhost Edit   Delete<br>English =<br>localhost [1] =                  | ch is not a desirable option for live hosts. An<br><u>hentication type</u> to cookie or http. If you f<br>However, IP-based protection may not be r                                                                                                    |
| A phpMyAdmin 3.2.5 setu<br>ohpMyAdmin 3.2.5 setu<br>Overview<br>Features<br>Navigation frame<br>Main frame<br>Import<br>Export                                                                                                    | n 3.2.5 setup<br>Overview<br>Authentication type (localhost [1])<br>You set the config authentication type and it<br>knows or guesses your phpMyAdmin URL c<br>necessary, use additional protection settings -<br>IP belongs to an ISP where thousands of user<br>Use SSL (localhost [1])<br>You should use SSL connections if your web<br>PHP extension to use (localhost [1])<br>You should use mysqli for performance reaso<br>Show hidden messages (3)<br>Servers<br><u># Name Authentication type DSN</u><br>1 localhost config mysql/<br>New server<br>Configuration file<br>Default language ©©<br>Default server ©©<br>End of line                                                                                                    | included username and password for auto-login, whi<br>an directly access your phpMyAdmin panel. Set au<br>host authentication settings and trusted proxies list.<br>rs, including you, are connected to.<br>server supports it<br>)<br>ns<br>'root.***@localhost Edit Delete<br>English .<br>Localhost [1] .<br>Windows (i/in) . | ch is not a desirable option for live hosts. An<br><u>hentication type</u> to cookie or http. If you f<br>However, IP-based protection may not be r                                                                                                    |

## Step 12

Navigate to your phpmyadmin folder (C:\lnetpub\wwwroot\phpmyadmin) Open the *config* folder

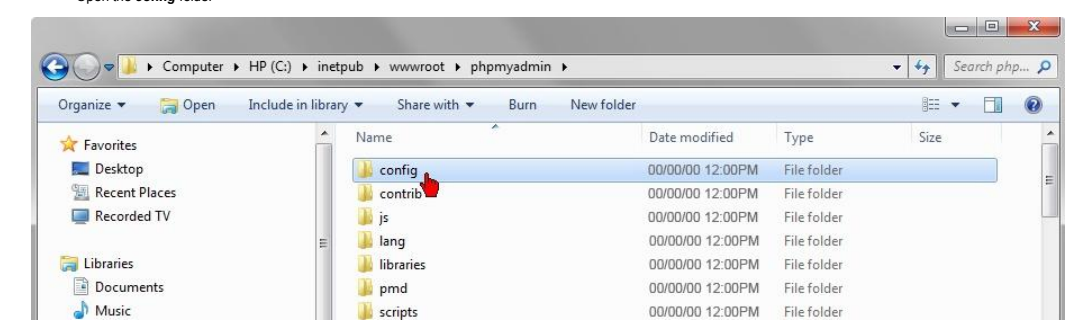

| 📭 Network          | Ψ. | 📆 config.sample.inc    | 00/00/00 12:00PM | PHP Script  | 3 KB  | Ŧ |
|--------------------|----|------------------------|------------------|-------------|-------|---|
| -                  |    | 🐻 chk_rel              | 00/00/00 12:00PM | PHP Script  | 1 KB  |   |
| 🕞 HP2 (E:)         |    | 📆 changelog            | 00/00/00 12:00PM | PHP Script  | 4 KB  |   |
| FACTORY_IMAGE (D:) |    | ChangeLog              | 00/00/00 12:00PM | File        | 15 KB |   |
| 🏭 HP (C:)          |    | 🐻 calendar             | 00/00/00 12:00PM | PHP Script  | 1 KB  |   |
| 👰 Computer         |    | 🚮 bs_play_media        | 00/00/00 12:00PM | PHP Script  | 3 KB  |   |
|                    |    | 🐻 bs_disp_as_mime_type | 00/00/00 12:00PM | PHP Script  | 2 KB  |   |
| 🜏 Homegroup        |    | 📆 bs_change_mime_type  | 00/00/00 12:00PM | PHP Script  | 5 KB  |   |
|                    |    | 🐻 browse_foreigners    | 00/00/00 12:00PM | PHP Script  | 11 KB |   |
| 📑 Videos           |    | 🍌 themes               | 00/00/00 12:00PM | File folder |       |   |
| E Pictures         |    | 퉬 setup                | 00/00/00 12:00PM | File folder |       |   |
| J Music            |    | 퉬 scripts              | 00/00/00 12:00PM | File folder |       |   |
| Documents          |    | 퉬 pmd                  | 00/00/00 12:00PM | File folder |       |   |
| 🥽 Libraries        |    | 📕 libraries            | 00/00/00 12:00PM | File folder |       |   |
|                    | E  | 🍶 lang                 | 00/00/00 12:00PM | File folder |       |   |

Step 13

Right click and copy the file config.inc

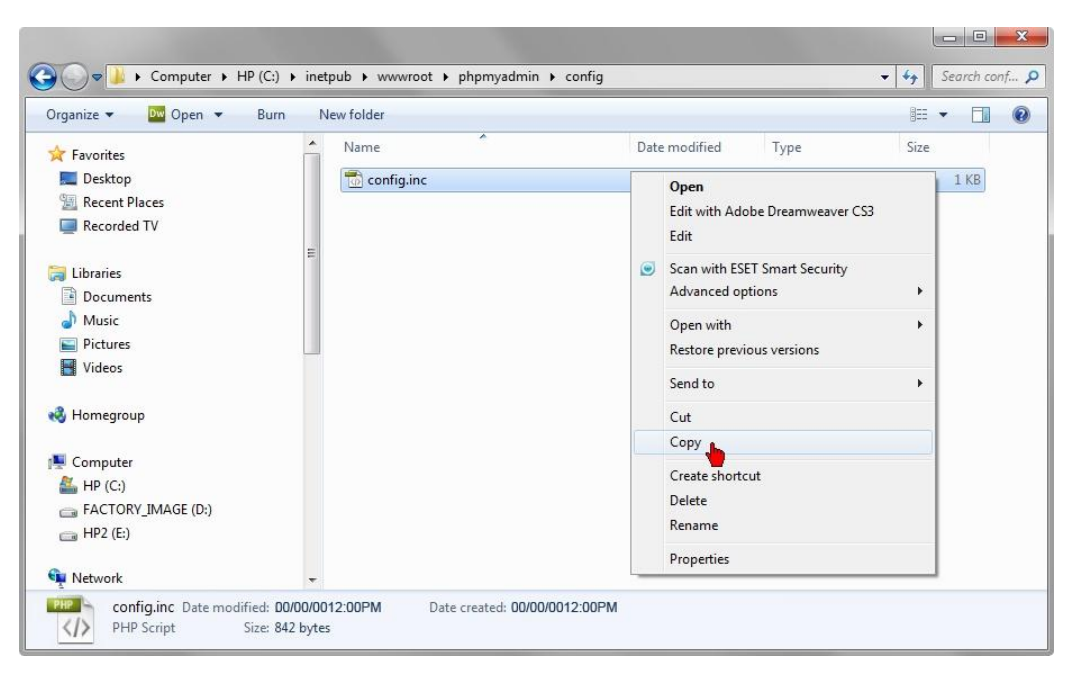

## Step 14

Paste the config file to phpmyadmin folder (C:\Inetpub\wwwroot\phpmyadmin)

The official instructions instruct you to delete the config folder, however this is not necessary in a local testing environment

| Organize   Include in library | Share with 🔻 🛛 Burn 🛛 New folder      |                  |             | • •   | 0                     |
|-------------------------------|---------------------------------------|------------------|-------------|-------|-----------------------|
| 🔶 Favorites                   | A Name                                | Date modified    | Туре        | Size  | A                     |
| E Desktop                     | config                                | 00/00/00 12:00PM | File folder |       |                       |
| 归 Recent Places               | 🔒 contrib                             | 00/00/00 12:00PM | File folder |       | =                     |
| 🔲 Recorded TV                 | 🔉 js                                  | 00/00/00 12:00PM | File folder |       |                       |
|                               | 😑 🔒 lang                              | 00/00/00 12:00PM | File folder | Γ     | View                  |
| 🥽 Libraries                   | 🍌 libraries                           | 00/00/00 12:00PM | File folder |       | Sort by               |
| Documents                     | 🔒 pmd                                 | 00/00/00 12:00PM | File folder |       | Group by              |
| J Music                       | 🎍 scripts                             | 00/00/00 12:00PM | File folder |       | Refresh               |
| E Pictures                    | 📕 📕 setup                             | 00/00/00 12:00PM | File folder |       | iteresi i             |
| 📕 Videos                      | 🔒 themes                              | 00/00/00 12:00PM | File folder |       | Customize this folder |
|                               | 🐻 browse_foreigners                   | 00/00/00 12:00PM | PHP Script  | 11 KB | Paste                 |
| 🤞 Homegroup                   | 🐻 bs_change_mime_type                 | 00/00/00 12:00PM | PHP Script  | 5 KB  | Paste shortcut        |
|                               | 🚮 bs_disp_as_mime_type                | 00/00/00 12:00PM | PHP Script  | 2 KB  | Undo Delete Ctrl+     |
| 🜉 Computer                    | 🐻 bs_play_media                       | 00/00/00 12:00PM | PHP Script  | 3 KB  | ondo belete etter.    |
| 🚢 HP (C:)                     | 🐻 calendar                            | 00/00/00 12:00PM | PHP Script  | 1 KB  | Share with            |
| FACTORY_IMAGE (D:)            | ChangeLog                             | 00/00/00 12:00PM | File        | 15 KB | New                   |
| 📺 HP2 (E:)                    | 🐻 changelog                           | 00/00/00 12:00PM | PHP Script  | 4 KB  |                       |
|                               | 🐻 chk_rel                             | 00/00/00 12:00PM | PHP Script  | 1 KB  | Properties            |
| 📬 Network                     | <ul> <li>Config.sample.inc</li> </ul> | 00/00/00 12:00PM | PHP Script  | 3 KB  | -                     |

## Step 15

Close all folders Open Web Browser and type in http://localhost/phpmyadmin/ to start setting up your databases

Congratulations! - you have now created a PHP development environment.

NOTES: If you can not connect to MySQL and receive an error message from http://localhost/phpmyadmin/ it is more than likely an error in config.php file Click here to download a very basic text file example Go to phpmyadmin folder (C3:hetpub/wwwroottphpmyadmin) and open config file & compare to downloaded sample The only modification required is changing the password in file & save to phpmyadmin folder (C3:hetpub/wwwroottphpmyadmin) with file name config.php as a text file

Congratulations! - you have now created a PHP development environment.

NOTES: If you can not connect to MySQL and receive an error message from http://localhost/phpmyadmin/ it is more than likely an error in config.php file Click here to download a very basic text file example Go to phpmyadmin folder (C:\nhetpub\wwwroot\phpmyadmin) and open config file & compare to downloaded sample The only modification required is changing the password in file & save to phpmyadmin folder (C:\nhetpub\wwroot\phpmyadmin) with file name config.php as a text file It would be prudent to first rename the existing config file configOLD.php prior to saving file, just in case you need it later. There is a more detailed sample file already in your phpmyadmin folder (C:\nhetpub\wwroot\phpmyadmin) that can also be used called config.sample.inc.php (just rename config.inc.php)